# Harrisburg Area Community College

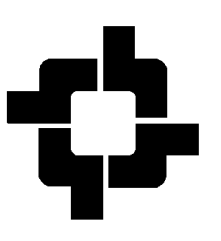

# **REGISTRATION OVERRIDES**

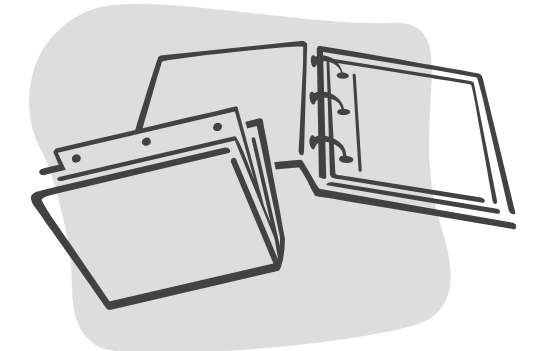

Office of the Registrar June 2010

# REGISTRATION OVERRIDES For Division/Campus Deans and other designated staff

Division and Campus personnel have the capability to use Banner to give a student permission to enroll in a class. This authorization will take the place of having to complete the override portion of the enrollment form.

The next few pages will show you how easy it is for you to use Banner by giving override permission to a student. After the division/campus dean or designee has set the necessary override code(s) in Banner, the student will be able to register for the class over the web, by mail, fax, or in person. Banner automatically stores the user ID of each override transaction.

# <u>GETTING STARTED</u>

You have two options to access the override form.

- 1. Type the Form name in the **"Go To"** field **SFASRPO** OR
- 2. If you add the form to you My Banner screen, you can click on the **Student Registration Permit Override Form (SFASRPO)** directly from there.

**NOTE:** You may only process an override for a specific student in a specific section (CRN) or in a specific course. Also, setting an override <u>does not</u> add the student to the course; the student has to register for the course via web, mail, fax, or in person.

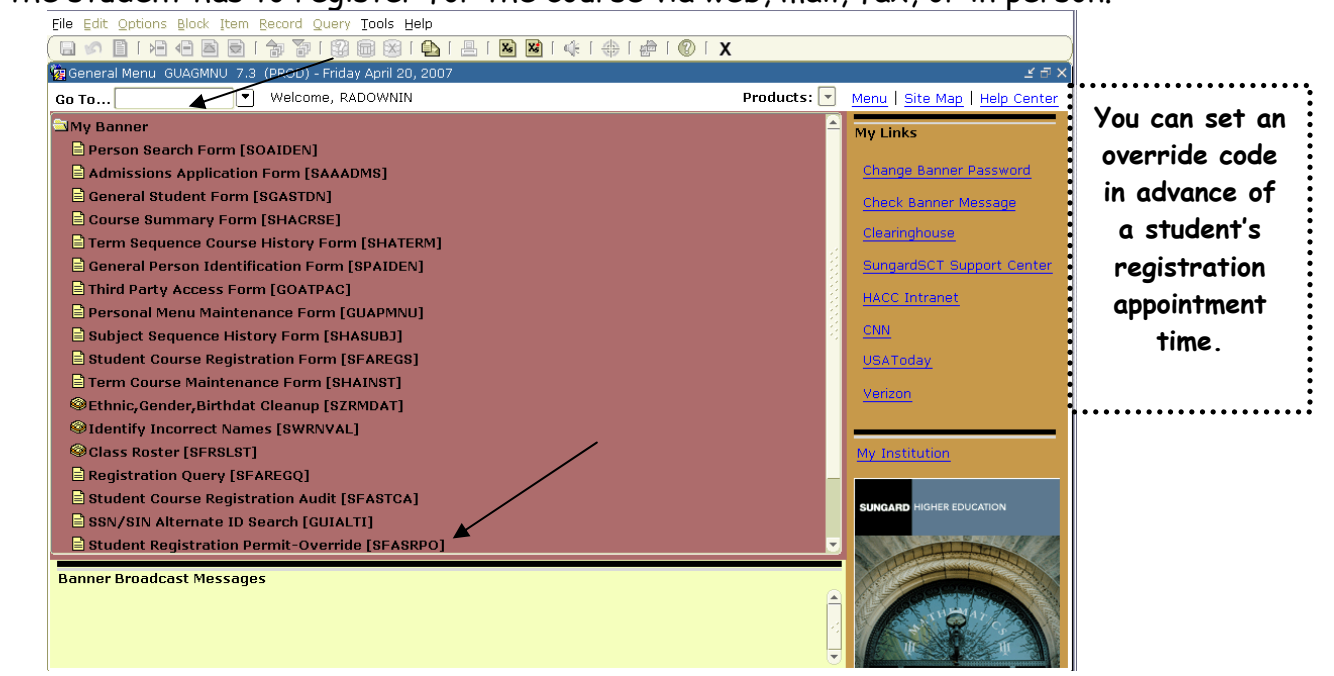

## SFASRPO - Enter an override so a STUDENT may ADD a CLASS

- 1. Type in the term.
- 2. Type in the student's ID.
- 3. Shift/page down or next block.
- 4. To select an override code you may type in one of the override codes or double click in the Permit block to select one from the list of override codes. Some courses may require more than one override code. (See pages 5 and 6)
- 5. Type in the CRN or enter the Subject and Course Number. If you enter the Subject and Course Number instead of the CRN, the override will authorize the student to enroll in <u>any</u> CRN of this course. An override for a PREREQ should use the Subject/ Course Number method. An override for a full class should use the CRN method.
- 6. Press Save.

### Tell the student they must register for the course via web, mail, fax, or in person

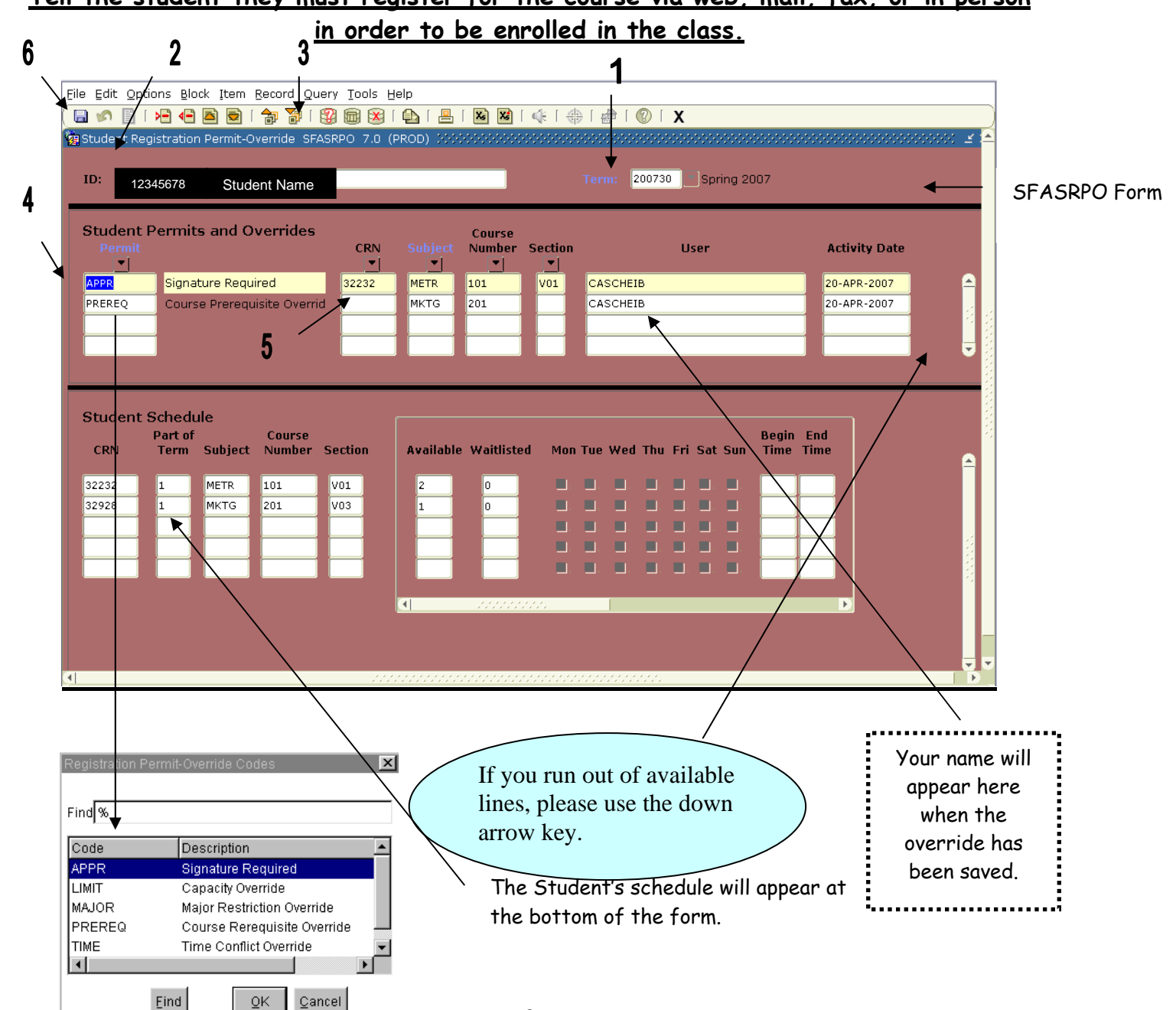

Once you have set the override code on a student, they will be able to view it on the web by clicking on "Check Your Registration Status" under the Registration menu. This may be set in advance; however, the student will not be able to register for the course unless registration has begun for the specified term. HACC staff who do not have <u>update</u> access to SFASRPO will still be able to view overrides that have been entered by viewing SFASRPO.

# Check Your Registration Status:

- Students registering for credit classes, you must verify your major listed below. If your major is incorrect, go to the HACC Records
  Office website and download the Change of Major form.
  - Displayed below are various items which may affect your registration. Your Holds, Academic Standing, Student Status, and Major may prevent registration. See the help link above for more detail.
  - Students registering for non-credit classes, only need to be concerned with the first four items displayed below.
- You have no Registration Time Ticket. You may register at any time.
- You have no Holds which prevent registration.
- Your Academic Standing is Good Standing which permits registration.
- Your Student Status permits registration.

Your Class for registration purposes is Sophomore.

#### **Registration Permits and Overrides**

| Permit/Override              | CRN   | Subject | Course                      |
|------------------------------|-------|---------|-----------------------------|
| Signature Required           | 32232 | METR    | 101 Weather and Climate     |
| Course Prerequisite Override |       | MKTG    | 201 Principles of Marketing |

#### Earned Credit

| Level      | Туре          | Hours  |
|------------|---------------|--------|
| Non Credit | Institutional | 0.000  |
| Credit     | Transfer      | 3.000  |
| Credit     | Institutional | 81.000 |

#### **Curriculum Information**

| Current Program   |                             |
|-------------------|-----------------------------|
| Associate in Arts |                             |
| Level:            | Credit                      |
| Program:          | Business Studies - AA       |
| Admit Term:       | Spring 99                   |
| Admit Type:       | Non-Degree/conversion       |
| Catalog Term:     | Spring 2005                 |
| College:          | Business, Hosp, Engr & Tech |
| Campus:           | Harrisburg Campus           |
| Major:            | Business Studies            |

## <u>Overrides</u>

- APPR (Signature Required) Certain courses require an instructor's signature. If this requirement was built into the CRN when it was created an override is needed to permit the student to register. This code permits you to override the signature required approval for these courses when the instructor is not available.
- LIMIT (Capacity Override) This code permits you to override the maximum enrollment. (Example: if the section is full) NOTE: This does not increase the original maximum capacity for this course. Always enter a CRN when using this override code. If you use just the subject and course number (without CRN) with this code you will be permitting the student to overload any CRN of this course.
- MAJOR (Major Restriction Override) This code permits you to override a major restriction. (Example: Courses for Nursing majors only) This override should be used sparingly. If the student is not in the correct major, why aren't they? Should a Change of Major form be completed instead of entering an override?
- PREREQ (Course Prerequisites Override) This code permits you to override any prerequisite. (Example: Prerequisite of MATH 103) If you are overriding a course which has a separate CRN for the lecture and the lab you will need to enter the PREREQ code for both CRNs or use the Subject/Course Number method described on page 3. (Example: BIOL 101)
- > **TIME** (Time Conflict Override) This code permits you to override a time conflict when the student is enrolled in another class where the class times overlap.

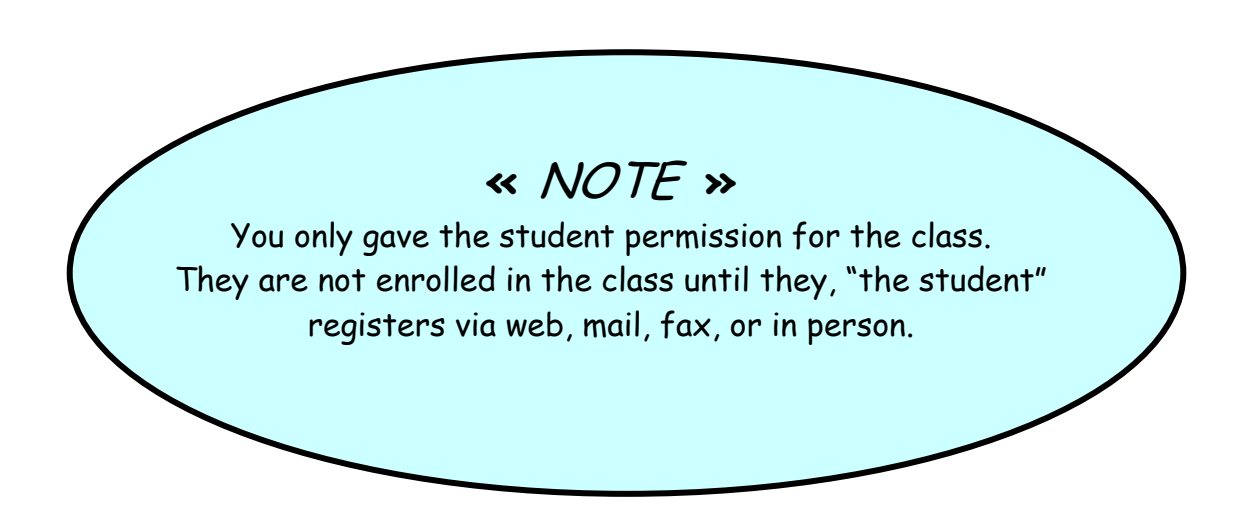

# MORE INFORMATION FOR OVERRIDES

#### > Courses with separate CRNs for Lecture and Lab.

If a course has a lecture CRN and a lab CRN and you are entering a PREREQ override for the course, remember to enter the override for both the lecture CRN and lab CRN or use the Subject/Course Number method described on page 3.

#### > More than one restriction on a course and using override codes in combinations.

If a course has more than one restriction on it, the person permitting the override must process an override for each area the student does not fit. (Example: If you want to enroll a student in a class where they don't meet the prerequisite as entered in Banner and the section you want to enroll them in is full, then two overrides are needed.) If the student receives only one override, he/she will not be permitted to enroll in the course. The example above requires two overrides -PREREQ and LIMIT.

#### > Availability of Overrides.

Override codes will only take effect while registration is available to students.

#### > Keeping Track of Class Maximum Overrides.

Division Deans and Campus personnel or secretaries need to keep track of how many overrides are set, especially for class capacity. It is important that staff contact the "override person" at the appropriate campus when courses do not fall under your jurisdiction. The actual enrollment in the course will not reflect the override until a student adds the class. This is especially important if more than one person in the division/campus is processing overrides in Banner.

## REMEMBER THE HONOR SYSTEM

Since you will have access to all overrides for all courses, please do not permit a student an override if the course is outside of your authority. Campuses should only be entering overrides for courses at their campus. There are no built-in safeguards to prevent abuse of overrides. If you violate the authority to permit overrides you will jeopardize your access to this form.

### SFASRPO Access

In addition to Department Chairs, many of the Welcome Center staff, Student Services staff and Division counselors have access to enter an override through the SFASRPO Banner form. Welcome Center staff will only enter an override if it is specified by the instructor or advisor on the Enrollment Form.

#### **Override Authorization**

| Name                                           | HACCic                        | I_H                      | Term                                  |
|------------------------------------------------|-------------------------------|--------------------------|---------------------------------------|
| This form authorizes registration personnel    | to perform the follo          | wing exceptions to regis | tration policy:                       |
| A. Overload the following full class(es)       | (LIMIT):                      |                          |                                       |
| Course Name and #                              | CRN                           | _ Signature              | Date                                  |
| Course Name and #                              | CRN                           | Signature                | Date                                  |
| B. Override the pre-requisite(s) for the       | following classes ( <b>P</b>  | REREQ):                  |                                       |
| Note: IF overriding a pre-requisite            | for a class with b            | oth lecture and lab sec  | tions, enter the override on both CRN |
| Course Name and #                              | CRN:                          | Signature                | Date                                  |
| Course Name and #                              | CRN:                          | Signature                | Date                                  |
| C. Override the Instructor's signature for th  | e following class (A          | PPR):                    |                                       |
| Course Name and #                              | CRN:                          | Signature                | Date                                  |
| Course Name and #                              | CRN:                          | Signature                | Date                                  |
| D. Override the major restrictions for this co | ourse ( <b>MAJOR</b> ):       |                          |                                       |
| Course Name and #                              | CRN:                          | Signature                | Date                                  |
| E. Override a time conflict for these two co   | urses ( <b>TIME</b> ): List b | oth courses              |                                       |
| Course Name and #                              | CRN:                          | Signature                | Date                                  |
| COMMENTS:                                      |                               |                          |                                       |